#### Инструкция по добавлению направлений в предварительное заявление

Если при заполнении данных возникают вопросы, в нижнем правом углу всегда доступен канал связи с приемной комиссией!

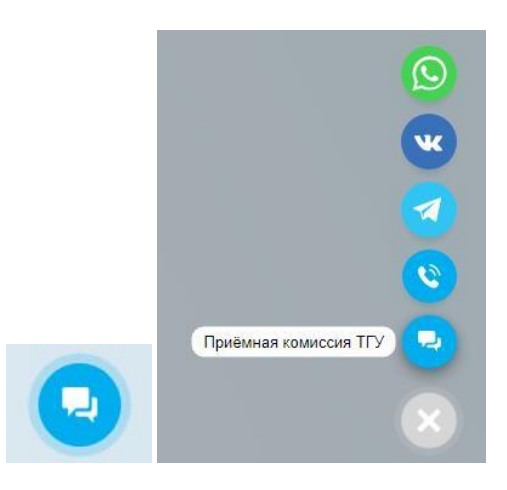

# Шаг 1. Выбор направлений

В верхней части интерфейса перейди в раздел «Заявление» и выбери и подраздел «Мои программы»

| Калькулятор | Заявление Новости М | ероприятия Олимпиады | Отборочные<br>мероприятия Рейтинги 🏳 오 > |
|-------------|---------------------|----------------------|------------------------------------------|
|             | Программы           |                      |                                          |
|             | Мои программы       |                      |                                          |
|             | Данные заявления    |                      |                                          |

Нажми на активную область «+ добавить программы». Здесь вы сможете добавить до пяти направлений.

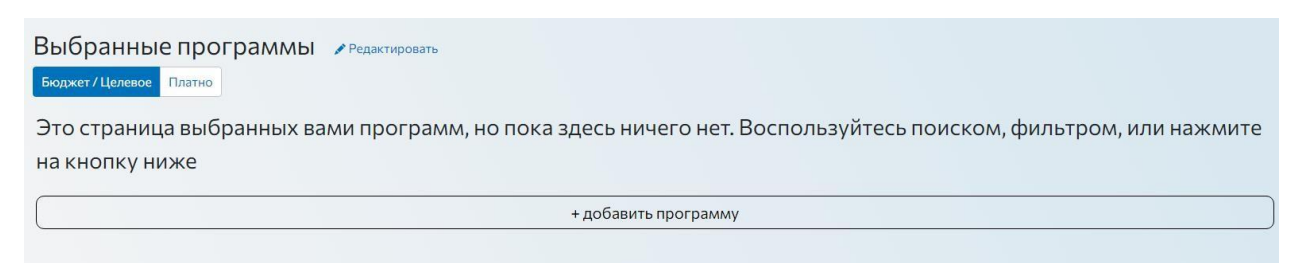

После этого станет доступна область выбора: искать программы можно по баллам или по направлениям с помощью разных фильтров.

|                      |                                                    | Q                                                                                                    |
|----------------------|----------------------------------------------------|----------------------------------------------------------------------------------------------------|
| Фильтры (базант)     | Программ найдено: 20                               |                                                                                                    |
| Фильтры Соросить     | Психология человеческого потенциала                |                                                                                                    |
| Факультет/институт 🗸 | Специальность: 37.03.01 Психология                 | Факультет: Факультет психологии                                                                                                    |
| Направления          | Форма: Очная                                       | Срок обучения: <b>4 года</b>                                                                                                    |
| Форма обучения 🗸     | Уровень образования: Бакалавриат                   |                                                                                                    |
| Применить            | Обязательные вступительные испытания: Русский язык | Вступительные испытания по выбору: Биология, Основы биологии,<br>Математика и начала анализа, Обществознание, Основы обществознания, Математика                |
|                      | Проходной бал: 233                                 | Количество бюджетных мест: 43                                                                                                    |
|                      | Количество платных мест: 20                        | Стоимость обучения: 0                                                                                                    |
|                      | Выбрать                                            |                                                                                                    |
|                      | Психолог в социальных практиках                    |                                                                                                    |
|                      | Специальность: 37.03.01 Психология                 | Факультет: Факультет психологии                                                                                                    |
|                      | Форма: Очно-заочная                                | Срок обучения: <b>4 года</b>                                                                                                    |
|                      | Уровень образования: Бакалавриат                   |                                                                                                    |
|                      | Обязательные вступительные испытания: Русский язык | Вступительные испытания по выбору: Основы биологии, Биология, Математика,<br>Основы обществознания, Математика и начала анализа, Обществознание, Собеседование |
|                      | Проходной бал: 0                                   | Количество платных мест: 50                                                                                                    |
|                      | Стоимость обучения: 0                              |                                                                                                    |
|                      | Выбрать                                            | <u></u>                                                                                                    |

После того, как область поиска будет определена (например, набором факультетов), выбери интересующие программы – после нажатия кнопки «Выбрать» откроется дополнительное диалоговое окно, где необходимо нажать на одно или несколько оснований обучения.

| Психология человеческого потенциала                                     |                                                                                                    |
|-------------------------------------------------------------------------|----------------------------------------------------------------------------------------------------|
| Специальность: 37.03.01 Психология                                      | Факультет: Факультет психологии                                                                                                    |
| Форма: Очная                                                            | Срок обучения: 4 года                                                                                                    |
| Уровень образования: Бакалавриат                                        |                                                                                                    |
| Обязательные вступительные испытания: Русский язык                      | Вступительные испытания по выбору: Биология, Основы биологии,<br>Математика и начала анализа, Обществознание, Основы обществознания, Математика |
| Проходной бал: 233                                                      | Количество бюджетных мест: 43                                                                                                    |
| Количество платных мест: 20                                             | Стоимость обучения: 0                                                                                                    |
| Выбрать                                                                 |                                                                                                    |
| На какую основу обучения поступаете<br>(можно выбрать несколько сразу): |                                                                                                    |
| Бюджет                                                                  | Факультет: Факультет психологии                                                                                                    |
| Договор                                                                 | Срок обучения: 4 года                                                                                                    |
| Целевое                                                                 |                                                                                                    |
| Соязательные вступительные испытания тусский язык                       | Вступительные испытания по выбору: Основы биологии, Биология, Математика,                                                                       |

Как только количество выбранных направлений достигнет максимума - пяти, кнопки выбора основания станут неактивны.

## ВАЖНО ОБЯЗАТЕЛЬНО ПРОЧИТАТЬ!

Если у тебя сумма баллов, например, равна **200**, а на направлении, которое ты хочешь выбрать для поступления, проходной балл прошлого года выше или чуть ниже твоей суммы баллов (например, 205 или 195), то существует вероятность, что ты не поступишь на это направление, так как проходной балл может, как увеличиться, так и понизиться. **Учти это при выборе направлений!** 

**Мы рекомендуем** выбирать те направления, на которых проходной балл прошлого года ниже твоего на  $\pm 15$ -20 баллов (направления физико-математического, естественно-научного и IT профилей  $\pm 15$  баллов, социогуманитарного профиля  $\pm 20$  баллов), тогда вероятность твоего поступления в Томский государственный университет будет **приближаться к 100%**!

После выбора программ не забудь сохранить свой выбор с помощью кнопки «Сохранить и продолжить»!

| Выберите программы д                     | для пос      | ступления                                          | К заполнению личных данных →                                                |
|------------------------------------------|--------------|----------------------------------------------------|-----------------------------------------------------------------------------|
| Подбор по баллам Подбор по направлени    | мям          |                                                    | Сохранить и продолжить                                                      |
| Q                                        |              |                                                    | Найти                                                                       |
| Фильтры                                  | Сбросить     | Программ найдено: 43                               |                                                                             |
|                                          |              | Современная математика и математическое мод        | делирование                                                                 |
| Факультет/институт                       |              | Специальность: 01.03.01 Математика                 | Факультет: Механико-математический факультет                                |
| Факультет/институт                       | Q            | Форма: Очная                                       | Срок обучения: 5 лет                                                        |
| Secondering and the second second second | -            | Уровень образования: Базовое высшее                |                                                                             |
| Факультет инновационных технологий       | $\checkmark$ | Обязательные вступительные испытания: Русский язык | Вступительные испытания по выбору: Основы физики, Информатика и ИКТ, Химия, |
| Факультет иностранных языков             | $\checkmark$ |                                                    | Информатика и основы программирования, Основы химических знаний, Физика,    |
| Факультет исторических и политических на | аук 📋        |                                                    | Математика, Математика и начала анализа                                     |
| Факультет психологии                     |              | Проходной бал: 169                                 | Количество бюджетных мест: 21                                               |
| Факультет физической культуры            | $\checkmark$ | Количество платных мест: 6                         | Стоимость обучения: 165000                                                  |
| Физико-технический факультет             |              | Изменить выбоо                                     |                                                                             |
| Физический факультет                     |              |                                                    |                                                                             |

# Шаг 2. Заполнение данных заявления

В верхней части интерфейса перейди в раздел «Заявление» и выбери и подраздел «Данные заявления»

| Калькулятор | Заявление 6 Новости | Мероприятия | Олимпиады | Отборочные<br>мероприятия | Рейтинги 🏳 😩 🗲 |
|-------------|---------------------|-------------|-----------|---------------------------|----------------|
|             | Программы           |             |           |                           |                |
|             | Мои программы       |             |           |                           |                |
|             | Данные заявления    |             |           |                           |                |

## 1. Паспорт

Паспортные данные заполняются **строго по паспорту или удостоверению личности**. Не нужно пропускать что- то или наоборот добавлять – вся информация есть в документе.

Больше всего ошибок допускают в графе «Место рождения» – оно тоже есть в вашем документе. Заполнять нужно четко в соответствии с полем в документе.

В поле «Серия» впишите буквы (для граждан Кыргызстана – ID; Казахстана – N (если это не удостоверение личности; и т.д.), в поле «Номер» впишите цифры, следующие за буквами.

В поле «Кем выдан» указывается орган выдачи. Например, для граждан Кыргызстана – это «МКК», Казахстана – МВД РК, и т.д.

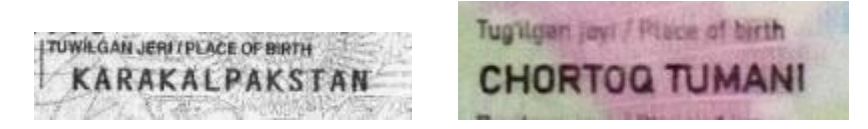

В поле загрузки файла необходимо прикрепить копии основной страницы паспорта или обе стороны удостоверения личности

## 2. Адрес

Далее вы заполняете адрес регистрации и фактический адрес. Поля для ввода информации появляются последовательно от страны к номеру дома. Если нужный вам вариант для одного из полей не появляется во всплывающем списке сразу, начните набирать его по первым буквам – всплывающий список обновится под ваш запрос.

| Паспорт*                                                                                                    | Адрес регистрации*                                                                                                    |                                                                                                    |
|----------------------------------------------------------------------------------------------------|----------------------------------------------------------------------------------------------------|----------------------------------------------------------------------------------------------------|
| Agpec" 0                                                                                                    | Сторир*                                                                                                    | h                                                                                                    |
| Дополнительный                                                                                                    | Страна                                                                                                    | Воедите страну                                                                                                    |
| контакт                                                                                                    |                                                                                                    | РОССИЙСКАЯ ФЕДЕРАЦИЯ                                                                                                    |
| Образование* ()                                                                                                    |                                                                                                    | РЕСПУБЛИКА АБХАЗИЯ                                                                                                    |
|                                                                                                    |                                                                                                    | АВСТРАЛИЯ                                                                                                    |
| Баллы ЕГЭ                                                                                                    | Фактический адрес проживан                                                                                                    | АВСТРИИСКАЯ РЕСПУБЛИКА                                                                                                    |
| Достижения                                                                                                    | Фактический апрес соврадает с апресом                                                                                                    |                                                                                                    |
| Олимпиады и льготы                                                                                                    |                                                                                                    | oc ne pogen                                                                                                    |
|                                                                                                    | Страна*                                                                                                    | Воедите страну                                                                                                    |
| Документы*                                                                                                    |                                                                                                    |                                                                                                    |
|                                                                                                    |                                                                                                    |                                                                                                    |
|                                                                                                    |                                                                                                    |                                                                                                    |
| Ласпорт*                                                                                                    | Апрес регистрации*                                                                                                    |                                                                                                    |
| Annur? (0)                                                                                                    | Адресрепнетрации                                                                                                    |                                                                                                    |
|                                                                                                    | Страна*                                                                                                    | РОССИЙСКАЯ ФЕДЕРАЦИЯ                                                                                                    |
| Дополнительный                                                                                                    |                                                                                                    |                                                                                                    |
| OHTAKT                                                                                                    | Регион*                                                                                                    | Введите сведующий алемент адреса                                                                                                    |
| Эбразование <sup>*</sup> ()                                                                                                    |                                                                                                    | край Пермский                                                                                                    |
| Баллы ЕГЭ                                                                                                    |                                                                                                    | обл Пермская                                                                                                    |
|                                                                                                    |                                                                                                    | обл Псковская                                                                                                    |
| Достижения                                                                                                    | Фактический адрес прожива                                                                                                    | обл Ростовская                                                                                                    |
| Элимпиады и льготы                                                                                                    | and a state of the state of the | обл Рязанская                                                                                                    |
| Покументы*                                                                                                    | Фактический адрес совпадает с адресом                                                                                                    | регистрации                                                                                                    |
| ACK ALMONT AND THE REAL OF A                                                                                                    | Страна*                                                                                                    |                                                                                                    |
|                                                                                                    |                                                                                                    |                                                                                                    |
|                                                                                                    |                                                                                                    |                                                                                                    |
|                                                                                                    |                                                                                                    |                                                                                                    |
|                                                                                                    |                                                                                                    |                                                                                                    |
|                                                                                                    |                                                                                                    |                                                                                                    |
|                                                                                                    |                                                                                                    |                                                                                                    |
| Nacnopr*                                                                                                    | Алрес регистрации*                                                                                                    |                                                                                                    |
| Anner* 0                                                                                                    | . Adhara har ura hard ur                                                                                                    |                                                                                                    |
|                                                                                                    | Страна*                                                                                                    | РОССИЙСКАЯ ФЕДЕРАЦИЯ                                                                                                    |
| Дополнительный                                                                                                    | Nederson and                                                                                                    |                                                                                                    |
| KONIAKI                                                                                                    | Peruon*                                                                                                    |                                                                                                    |
|                                                                                                    |                                                                                                    | обл Томская                                                                                                    |
| Образование* ()                                                                                                    | Foron*                                                                                                    |                                                                                                    |
| Образование" ()<br>Баллы ЕГЭ                                                                                                    | Город*                                                                                                    | обл Тоиская<br>Г Тоиск                                                                                                    |
| Образование* ()<br>Баллы ЕГЭ                                                                                                    | Город*                                                                                                    | обл Томская<br>г Томск<br>Лени                                                                                                    |
| Образование" ()<br>Баллы ЕГЭ<br>Достижения                                                                                                    | Город *                                                                                                    | обл Томская<br>r Томск<br>лени<br>то Пенино                                                                                                    |
| Образование" ()<br>Баллы ЕГЭ<br>Достижения<br>Олимпиады и льготы                                                                                                    | Город *                                                                                                    | обл Томская<br>r Томск<br>Лени<br>пл Ленина<br>по-ст Пенина                                                                                                    |
| Образование* ()<br>Баллы ЕГЭ<br>Достижения<br>Олимпиады и льготы<br>Досументы* ()                                                                                                    | Город*                                                                                                    | обл Тоиссая<br>г Тоисс<br>Ления<br>пл.Ленияа<br>пр.°г.Ленияа<br>пр.°г.Ленияа<br>ул.Лениярдская                                                                                                    |
| Образование* ()<br>Баллы ЕГЭ<br>Достижения<br>Олимпиады и льготы<br>Докумонты* ()                                                                                                    | Город *                                                                                                    | обл Тоиссая<br>г Тоисс<br>лени<br>пл.Ленина<br>пр-гл Ленина<br>ул Ленина<br>с                                                                                                    |
| Образование* ()<br>Баллы ЕГЭ<br>Достижения<br>Олимпиады и льготы<br>Документы* ()                                                                                                    | Город *<br>Фактический адрес прожива                                                                                                    | обл Тоиссая<br>г Тоисс<br>лени<br>пл.Ленина<br>пр-кт.Ленина<br>ул.Ленинградссая<br>НКЯ                                                                                                    |
| Образование" ()<br>Балли ЕГЭ<br>Достижения<br>Олимпиады и льготы<br>Документы" ()                                                                                                    | Город *<br>Фактический адрес прожива<br>Фактический адрес совпадает с адресо                                                                                                    | обл Тонская<br>r Тонск<br>лени<br>по Ленина<br>пр-кт Ленина<br>ул Ленинградская<br>НИЯ<br>крепнстрации                                                                                                    |
| Образование* ()<br>Балли ЕГЭ<br>Достижения<br>Олимпиады и льготы<br>Документы* ()                                                                                                    | Город *<br>Фактический адрес прожива<br>Фактический адрес совпадает с адресок<br>Страна*                                                                                                    | обл Тоисская<br>r Тоисск<br>Анни<br>пл.Ленима<br>пр.ч.Пенима<br>пр.ч.Пенима<br>ул.Ленина<br>ул.Ленина<br>марана<br>НИЯ<br>верстистрации<br>Верстис страну                                                                                                    |
| Образование* ()<br>Баллы ЕГЭ<br>Достижения<br>Олимпиады и льготы<br>Досумонты* ()                                                                                                    | Город *<br>Фактический адрес прожива<br>Фактический адрес совладает с адресок<br>Страна*                                                                                                    | обл Тоисская<br>г Тоисск<br>лени<br>лл.Ленина<br>пр-ист.Ленина<br>пр-ист.Ленина<br>ул.Ленина<br>ул.Ленина<br>ул.Ленина<br>ул.Ленина<br>ул.Ленина<br>ул.Ленина<br>Вверств страну<br>Вверств страну<br>У                                                                                                    |
| Образование* ()<br>Баллы ЕГЭ<br>Достижения<br>Олимпиады и льготы<br>Докумонти* ()                                                                                                    | Город *<br>Фактический адрес прожива<br>Фактический адрес совпадает с адресок<br>Страна*                                                                                                    | ебя Тоиссая<br>г Тоисс<br>лени<br>пл.Ленина<br>пр-тт.Ленина<br>уп.Ленина<br>уп.Ленина<br>уп.Ленина<br>верите страну<br>Верите страну                                                                                                    |
| Образование* ()<br>Балли EF3<br>Достижения<br>Олимпиады и льготы<br>Досуховиты* ()                                                                                                    | Город *<br>Фактический адрес прожива<br>Фактический адрес совпадает с адресок<br>Страна <sup>#</sup>                                                                                                    | обл Тоиссая<br>г Тоисс<br>Авни<br>пл Ленниа<br>пр-Ленниа<br>пр-Ленниа<br>ул Леннирадская<br>НИЯ<br>верите страну<br>Вверите страну                                                                                                    |
| Образование* ()<br>Балли ET 3<br>Достижения<br>Олимпидди и льготы<br>Документы* ()                                                                                                    | Город *<br>Фактический адрес проживаа<br>Фактический адрес совпадает с адресок<br>Страна*                                                                                                    | обл Тоисская                                                                                                    |
| Образование* ()<br>Баллы ЕГЭ<br>Достижения<br>Олимпиады н льготы<br>Досумонти* ()<br>Паспорт*                                                                                                    | Город *<br>Фактический адрес прожива<br>Фактический адрес совладает с адресок<br>Страна*                                                                                                    | обл Тоиссая                                                                                                    |
| Образование* ()<br>Валли ET3<br>Достижения<br>Олимпиады и лыготы<br>Документы* ()<br>Паспорт*<br>Аррсс* ()                                                                                                    | Город * Фактический адрес прожива Фактический адрес совпадает с адресок Страна* Адрес регистрации*                                                                                                    | обл Тоиссая<br>г Тоисс<br>Акім<br>по Лемна<br>пр-ст. Лемна<br>пр-ст. Лемна<br>ул Лемнградская<br>НИЯ<br>врепстрации<br>Вверлте страну<br>О                                                                                                    |
| Образование* ()<br>Балли ЕГЭ<br>Достижения<br>Олимпиады и льготы<br>Досументы* ()<br>Паспорт*<br>Арес* ()                                                                                                    | Город *<br>Фактический адрес прожива<br>Фактический адрес совпадает с адресок<br>Страна*                                                                                                    | обл Тоиссая<br>г Тоисс<br>Лении<br>пл.Ленииа<br>пр. Пенина<br>ул.Ленина<br>ул.Ленина<br>регистрации<br>Вверите страну<br>РОССИЙСКАЯ ФЕДЕРАЦИЯ                                                                                                    |
| Образование* ()<br>Балли ЕГЭ<br>Достижения<br>Олимпидди и пъготы<br>Досумонти* ()<br>Паспорт*<br>Аррс* ()<br>Доподпинтельний<br>контакт                                                                                                    | Страна* Страна* Страна* Страна*                                                                                                    | обл Тоиссая                                                                                                    |
| Образование* О Валли EF3 Достижения Олимпиады и лыготы Документы* О Паспорт* Адосс* О Вополнительний Контакт                                                                                                    | Город *  Фактический адрес прожива Фактический адрес совпадает с адресов Страна*  Адрес регистрации* Страна* Регион *                                                                                                    | обл Тоиссая<br>г Тоисс<br>Акии<br>по-Клеина<br>пр-кт. Леина<br>ул Леинградсая<br>НИЯ<br>веррите страну<br>РОССИЙСКАЯ ФЕДЕРАЦИЯ<br>обл Тоиская                                                                                                    |
| Образование* ()<br>Балли ET 3<br>Достижения<br>Опмолидци и льготы<br>Досумонты* ()<br>Паспорт*<br>Адорст ()<br>Адорст ()<br>Адорст ()<br>Сосумонты ()<br>Сосумонты ( | Город *  Фактический адрес прожива Фактический адрес совпадает с адресок Страна* Адрес регистрации* Страна* Регион * Город *                                                                                                    | обл Томская                                                                                                    |
| Образование* ()<br>Баллы ЕГЭ<br>Достижения<br>Олимпидди и льготы<br>Досуманти* ()<br>Паскуманти* ()<br>Ароста<br>Какуманти* ()<br>Дополнительний<br>контакт<br>Образование* ()<br>Баллы ЕГЭ                                                                                                    | Город * Страна* Страна* Регион * Город *                                                                                                    | обл Тоиссая                                                                                                    |
| Образование* ()<br>Балли ЕГЗ<br>Достижения<br>Олимпиады и лыготы<br>Документы* ()<br>Паспорт*<br>Арос* ()<br>Дополнительный<br>контакт<br>Образование* ()<br>Балли ЕГЗ<br>Достижения                                                                                                    | Город *  Фактический адрес прожива Фактический адрес совладает с адресок Фактический адрес совладает с адресок Страна*  Адрес регистрации* Страна* Регион * Город * Улица *                                                                                                    | обл Тоиссая                                                                                                    |
| Образование* О Образование* О Образование* О Образование* О Паспори* Опимпидан и лыготы Досумонты* О Паспори* Арарс* О Баллы ET Э Достикния                                                                                                    | Город *  Фактический адрес прожива Фактический адрес совпадает с адресок Страна* Регион * Город * Улица *                                                                                                    | обл Тоиссая                                                                                                    |
| Образование* О О О О О О О О О О О О О О О О О О О                                                                                                    | Город *  Фактический адрес прожива Фактический адрес совпадает с адресок Страна*  Адрес регистрации* Страна Регион * Город * Улица *                                                                                                    | обл Тоиссая                                                                                                    |
| Образование*                                                                                                    | Город *  Фактический адрес прожива Фактический адрес совладает с адресок Фактический адрес совладает с адресок Страна*  Адрес регистрации* Страна* Регион * Город * Улица *                                                                                                    | обл Тоиссая                                                                                                    |
| Образование* ()<br>Валие EF 3<br>Достижения<br>Олимпидди и льготы<br>Досуховаты* ()<br>Паспоря*<br>Аарес* ()<br>Валие EF 3<br>Достижения<br>Соразование* ()<br>Валие EF 3<br>Достижения<br>Достижения                                                                                                    | Город *  Фактический адрес прожива Фактический адрес совпадает с адресок Страна* Регион * Город * Улица *                                                                                                    | обл Тоиссая           r Тоисс           Акни           пл. Ленника           прг. Ленника           прг. Ленника           прг. Ленника           прг. Ленника           прг. Ленника           прг. Ленника           прг. Ленника           прг. Ленника           прг. Ленника           прг. Ленника           прг. Ленника           к. Л.           к. Л.           к. Л.           к. Л.           к. Л.           к. Л.           к. По.           к. Л.                                                                                                    |
| Образование* ()<br>Балли ЕГЭ<br>Достижения<br>Обимпиады и льготы<br>Досументы* ()<br>Пасперт*<br>Адрес* ()<br>Балли ЕГЭ<br>Достижения<br>Опимпиады и льготы<br>Досументы* ()<br>Балли ЕГЭ<br>Достижения<br>Опимпиады и льготы<br>Досументы* ()                                                                                                    | Город *  Фактический адрес прожива Фактический адрес совпадает с адресок Страна* Адрес регистрации* Страна* Регион * Город * Улица *                                                                                                    | обя Тоиссая                                                                                                    |
| Образование* ()<br>Балли ЕГЗ<br>Достижения<br>Лекументи* ()<br>Аскументи* ()<br>Аскументи* ()<br>Аскорт<br>Колпантельный<br>контакт<br>Образование* ()<br>Балли ЕГЗ<br>Достиженя<br>Осмилиации и лиготы<br>Документи* ()                                                                                                    | Город *  Фактический адрес прожива Фактический адрес совладает с адресок Страна*  Адрес регистрации* Страна* Регион * Город * Улица *  Фактический адрес проживан                                                                                                    | обл Тоиссая                                                                                                    |
| Образование* О Валлы EF 3 Достижения Олимпиады и льготы Досуховаты* О Валлы EF 3 Достижения О Валлы EF 3 Достижения О Вала Вала Вала Вала Вала Вала Вала Вала                                                                                                    | Город *  Фактический адрес прожива  Фактический адрес совпадает с адресок Страна* Регион * Город * Улица *  Фактический адрес проживан                                                                                                    | обл Тоиссая           и по Лоника           ор-и Лоника           ор-и Лоника           Ор-и Лоника           Ор-и Лоника           Ор-и Лоника           Ор-и Лоника           Ор-и Лоника           Ор-и Лоника           Ор-и Лоника           Ор-и Лоника           Ор-и Лоника           Ор-и Лоника |
| Образование" О разование О разование О разование О разование О разование О разование О разование О разование О разование О разование О разование С разование С ра                                                                                                    | Город *  Фактический адрес проживая  Фактический адрес совладает с адресок Страна* Регион * Город * Улица *  Фактический адрес проживан  Фактический адрес проживан                                                                                                    | обл Тоиссая                                                                                                    |
| Образование*                                                                                                    | Город *  Фактический адрес прожива Фактический адрес совладает с адресок Страна*  Адрес регистрации* Страна* Регион * Город * Улица *  Фактический адрес проживан Фактический адрес совладает с адресок Страна*                                                                                                    | обл Тоиссая         и Понна         пр-ит Лонна         пр-ит Лонна         пр-ит Лонна         пр-ит Лонна         обл Тоиссая         POCCCИЙСКАЯ ФЕДЕРАЦИЯ         Обл Тоиссая         r Тоиск         пр-ит Лонна         пр-ит Лонна         пр-ит Лонна         Прекля ФЕДЕРАЦИЯ         Обл Тоиссая         r Тоиск         пр-ит Лонна         Перигие следующий элемент зареса         2x. 10         27/X 3         27/Y/Orp.1         207/7         372         висирите спрану                                                                                                    |

| Паспорт*           |   | Адрес регистрации* |                        |
|--------------------|---|--------------------|------------------------|
| Адрес*             | 0 | Страна*            | российская фелерация   |
| Дополнительный     |   | Cipulia            | POCCHINCKAR WEDERALINA |
| контакт            |   | Регион *           | обл Томская            |
| Образование*       | 0 | <b>F</b> *         |                        |
| Баллы ЕГЭ          |   | Город *            | ГТОМСК                 |
| Достижения         |   | Улица *            | пр-кт Ленина           |
| Олимпиады и льготы |   | Дом*               | 36                     |
| Документы*         | 0 | Квартира           | 128                    |
|                    |   | Индекс             | 634050                 |

После адреса регистрации необходимо ввести адрес фактического проживания – либо автоматически перенести из регистрации соответствующей галочкой в поле, либо ввести новые данные.

| Фактический адрес проживания |                             |  |  |
|------------------------------|-----------------------------|--|--|
| 🗹 Фактический адрес совпа    | здает с адресом регистрации |  |  |
| Страна*                      | РОССИЙСКАЯ ФЕДЕРАЦИЯ        |  |  |
| Регион*                      | обл Томская                 |  |  |
| Город*                       | гТомск                      |  |  |
| Улица *                      | пр-кт Ленина                |  |  |
| Дом*                         | 36                          |  |  |
| Квартира                     | 128                         |  |  |
| Индекс                       | 634050                      |  |  |
|                              |                             |  |  |

## 3. Дополнительный контакт

Поле не обязательное, но мы рекомендуем его заполнить – это даст приемной комиссии больше вариантов связи с вами. Например, укажите контакт одного из родителей или законного представителя.

#### 4. Образование

Данный раздел вы пока не заполняете!

#### 5. Баллы ЕГЭ

Баллы ЕГЭ вы не вносите! Они только для граждан РФ.

#### 6. Достижения (дипломы, грамоты, сертификаты и пр. – за последние 4 года. Начиная с 2021 г.)

Все достижения вносите отдельными пунктами через кнопку «Добавить еще достижение», туда вы отдельно загружаете файлы – к каждому из них позднее комиссия проставляет баллы в соответствии с Приложением 6 к Правилам приема в ТГУ 2025/26 учебный год

(https://abiturient.tsu.ru/sites/default/files/prilozhenie 6. individualnye dostizheniya bakalavriat specialitet bvo ma gistratura\_spvo.pdf).

| Адрес*<br>Дополнительный<br>контакт<br>Образование*<br>Баллы ЕГЭ<br>Достижения | <ul> <li>Допустимые форматы файлов для загрузки: jpeg, png, pdf, heic</li> <li>Допустимый размер: не более 10Мб</li> <li>Если документов несколько – подпиците каждый из них</li> <li>ИД 1.jpg</li> <li>Добавить файл</li> </ul> |   |
|--------------------------------------------------------------------------------|----------------------------------------------------------------------------------------------------|---|
| Олимпиады и льготы<br>Документы*                                               | Индивидуальные достижения №2<br>• Допустимые форматы файлов для загрузки: jpeg, png, pdf, heic<br>• Допустимый размер: не более 10мб<br>• Если документов несколько – подпиците каждый из них<br>ид2.jpg ×<br>Добавить файл      | × |
|                                                                                | Добавить ещё достижение                                                                                                    |   |

Обратите внимание: достижения засчитываются за последние 4 года! То есть дипломы ранее 2021 года не принесут вам баллы.

# 7. Олимпиады и льготы

Данный раздел вы не заполняете!

8. Документы

Данный раздел вы не заполняете!

На этом всё, предварительное заявление заполнено!